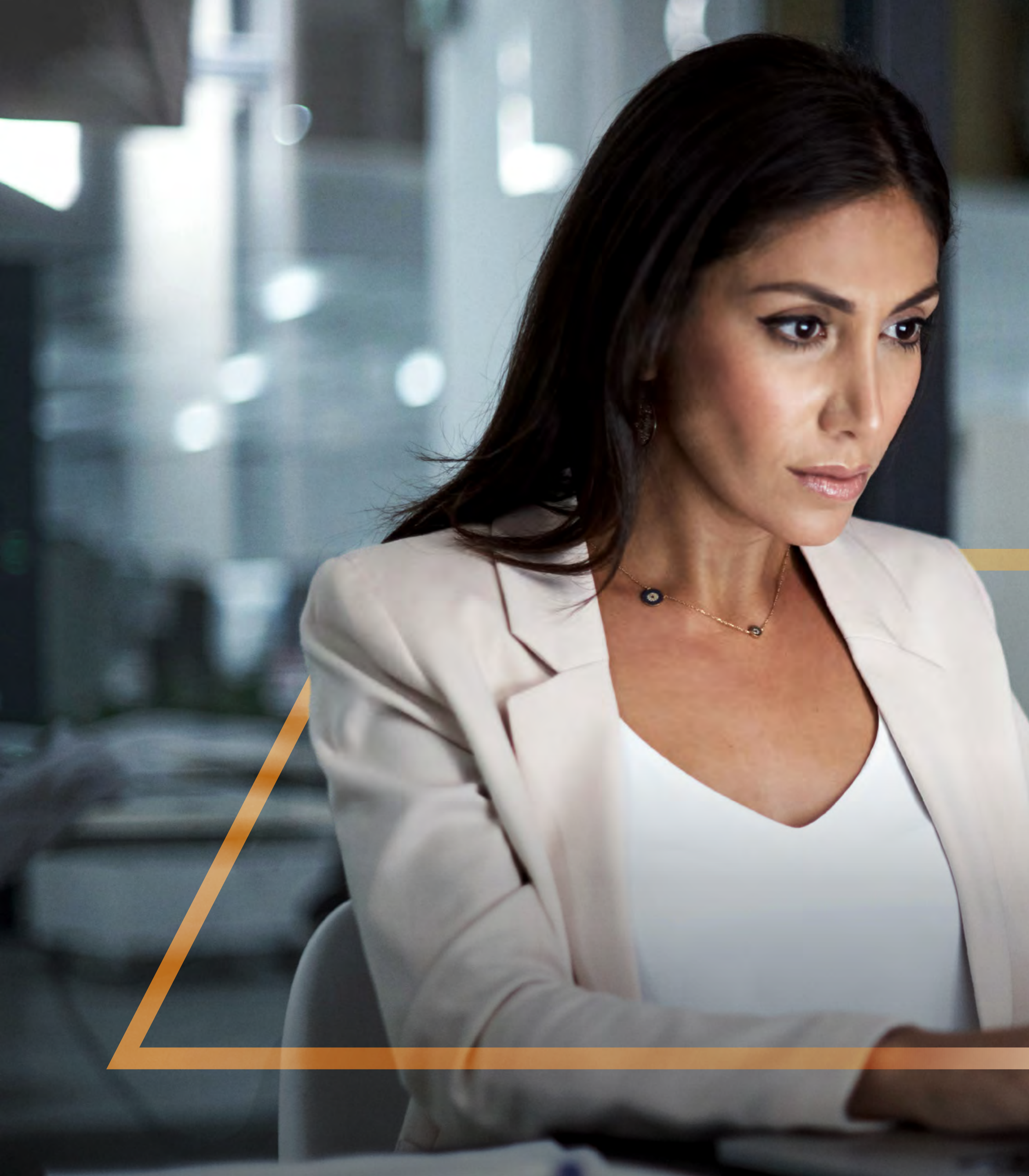

## TOKEN ACTIVATION Guide

Standard Bank IT CANBE

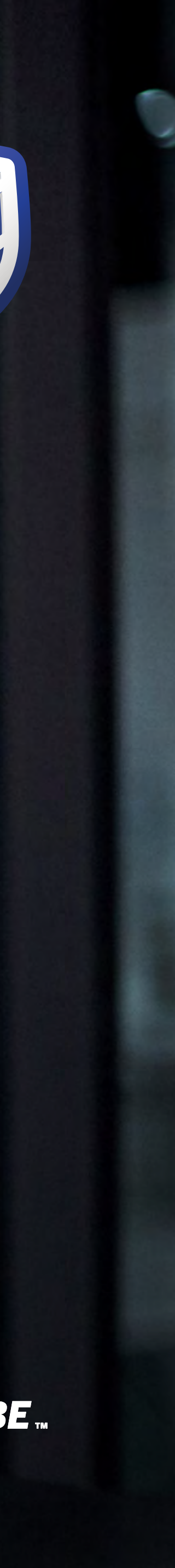

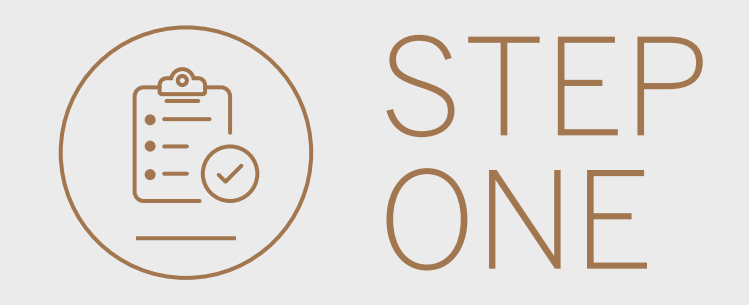

• Go to international.standardbank.com or

**Go to** wealthandinvestment. standardbank.com if you are a Wealth and Investment client.

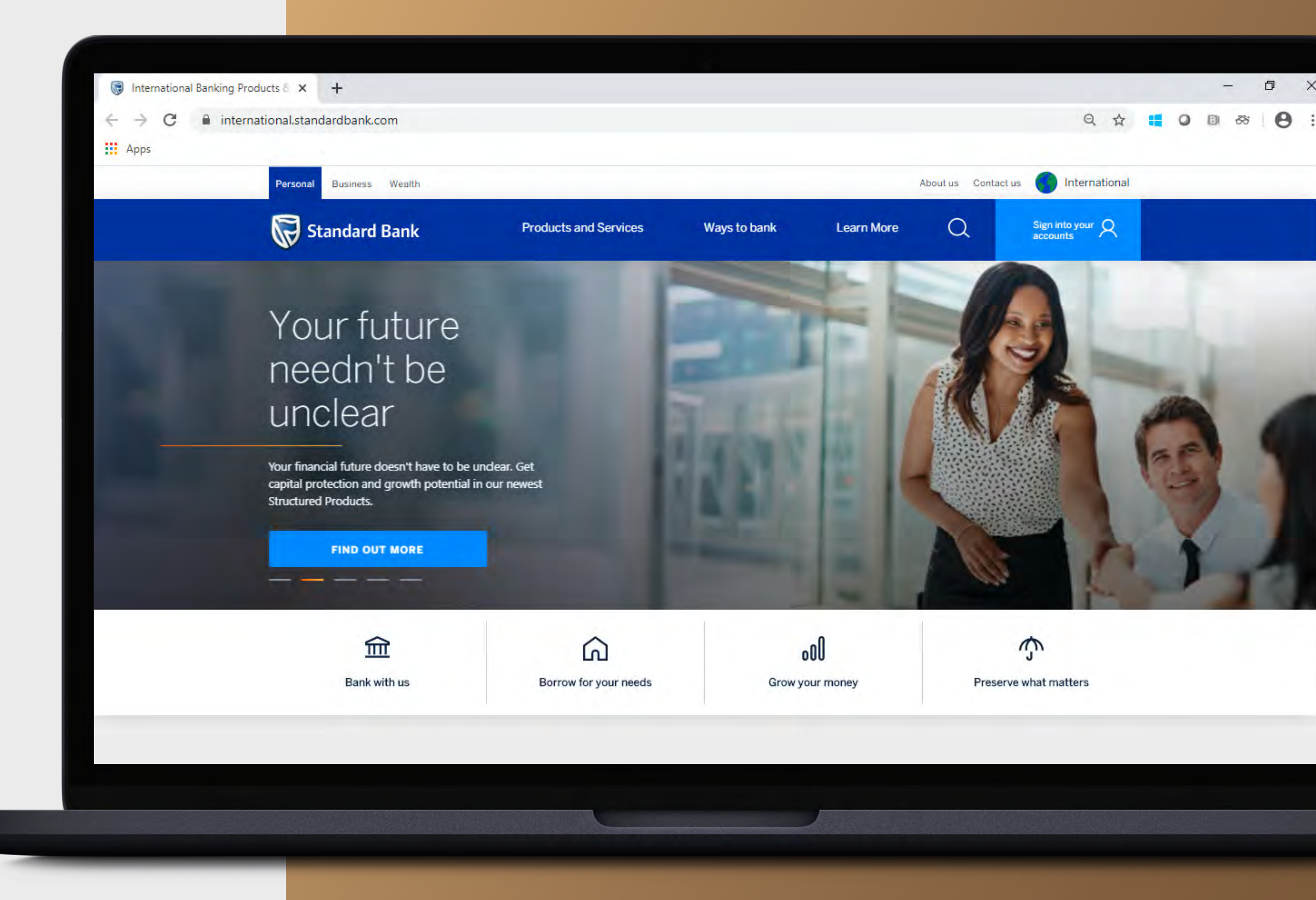

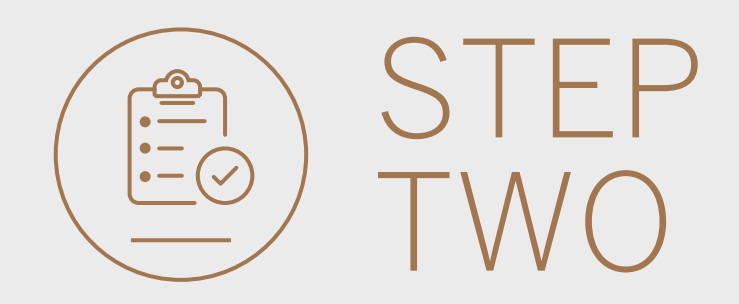

- **Click** on Sign into your account.
- Go to INTERNET BANKING.

Wealth and Investment clients should:

- **Click** on Login and transact.
- **Go to** International Online.

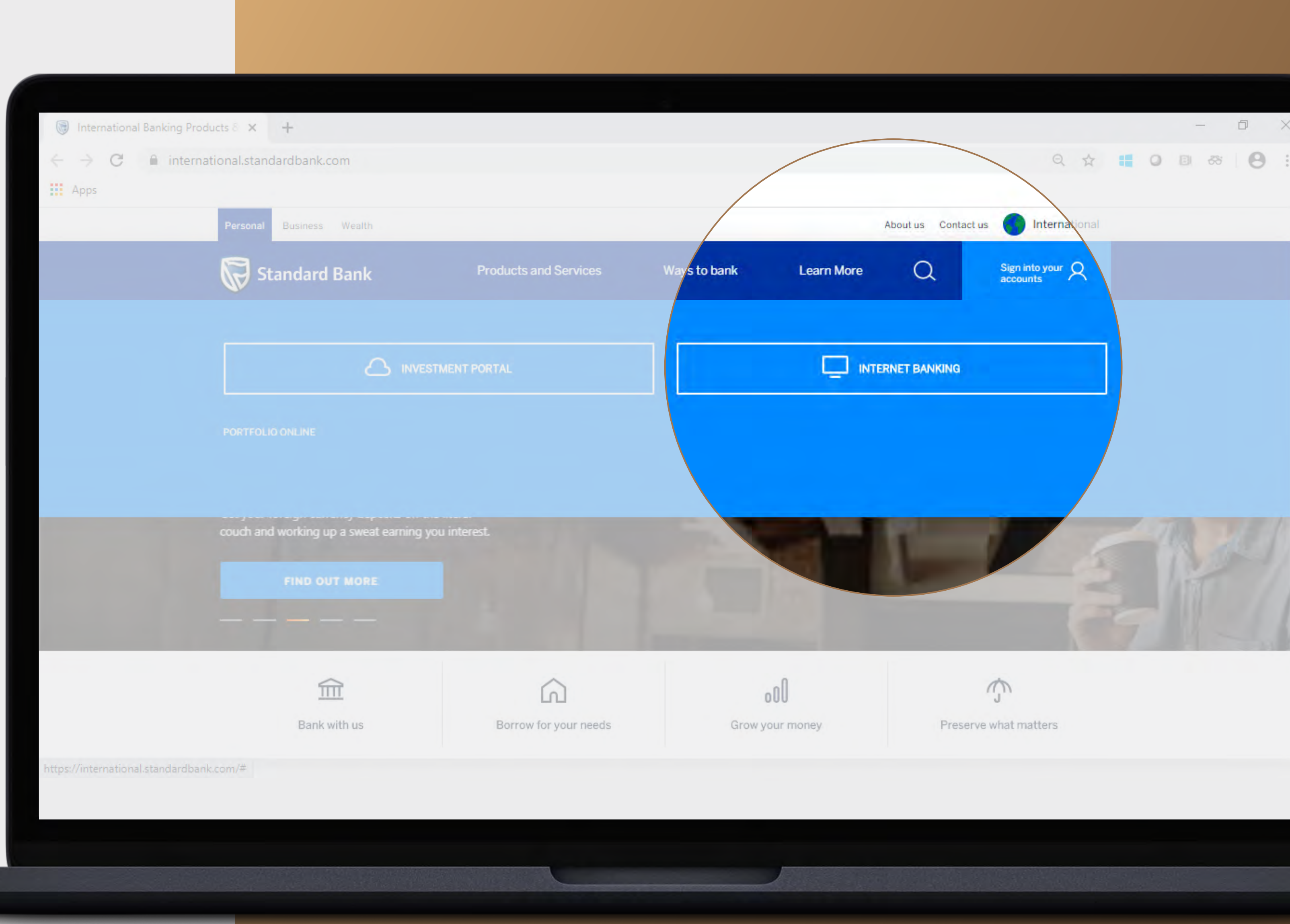

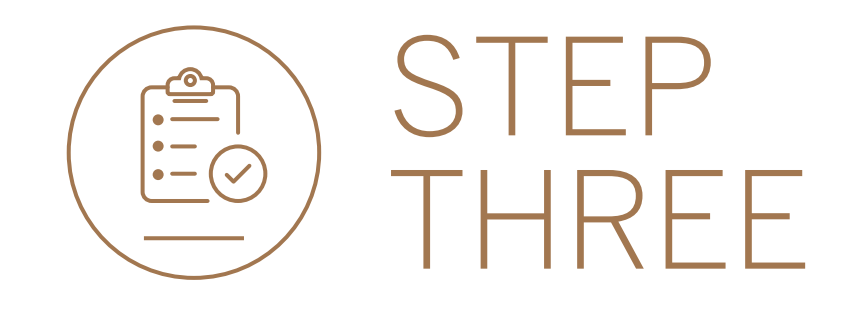

• **Sign in** with your Digital ID, banking app or S.A Online banking details.

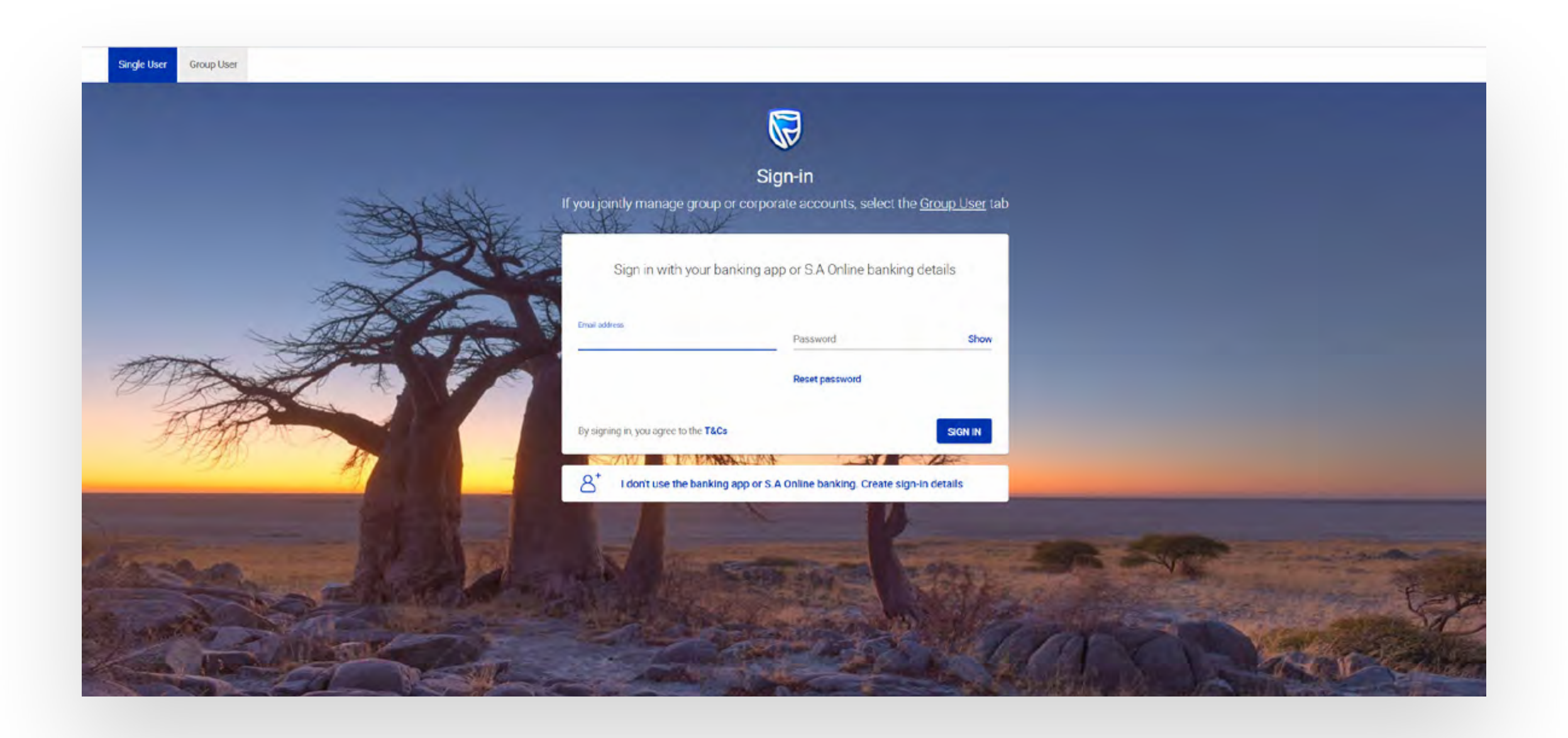

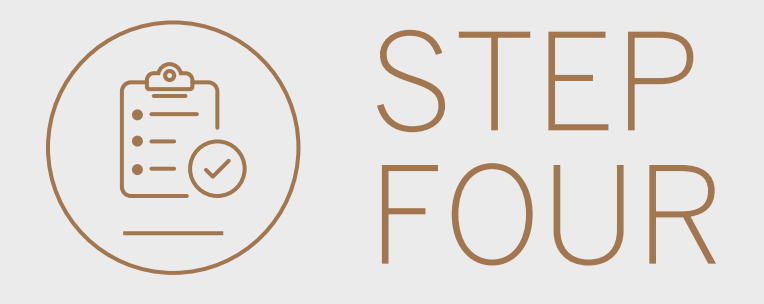

- You may be asked to **check your email** for a verification code.
- Please enter this and **click** SUBMIT.

| Verify your | email |                       |                  |              |        | ×      |
|-------------|-------|-----------------------|------------------|--------------|--------|--------|
| Ema         |       | A verificatio<br>with | n code has       | been sent to |        |        |
| pau         | 1     | 2                     | 3                | 4            | 5      |        |
|             |       | Your code y           | (ill be valid fo | r 15 minutes |        |        |
| By<br>Las   |       |                       |                  |              | RESEND | SUBMIT |
| Help        |       |                       |                  |              |        |        |

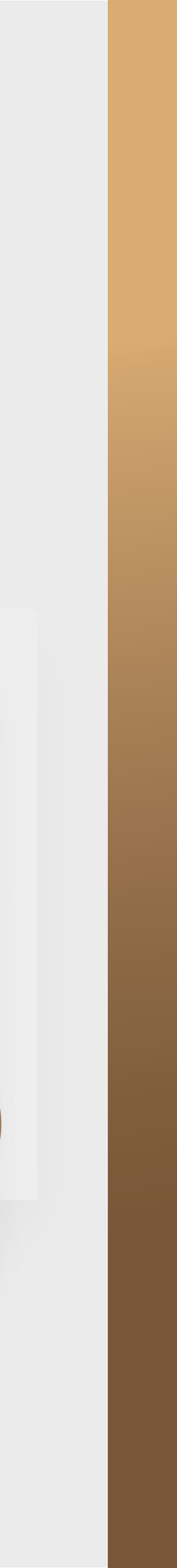

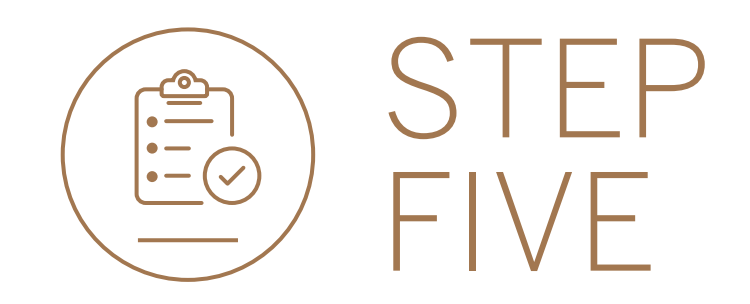

## • **Click** on PROFILE AND SETTINGS in the menu.

|   |                      |                                                     |                 | SECURE MESSAGE |                 |          |
|---|----------------------|-----------------------------------------------------|-----------------|----------------|-----------------|----------|
|   | 🗄 My Groups 💎        | 🔔 Woolworth's Reunited 💌                            |                 |                | PAY             | TRANSFER |
|   | 🗐 My Dashboards 🗸 🗸  | All pending transactions                            |                 |                | 💭 REF           | RESH     |
| P | Manage Cards         | O Account Transfers O Customer Transfers O Payments | 1 Beneficiaries |                | VIEW ALL        | ватсн    |
| ŵ | Profile and Settings | Customer list                                       |                 |                | 🛓 CUSTOMER LIST | DOWNLOAD |
| 6 | Help and Service     | Q Search customers by name or number                |                 |                |                 |          |
|   |                      | Customer Name<br>G                                  | Customer number |                |                 |          |
|   |                      | GROUP G BP 1 LTD~WINWEB                             | 0090142980      |                | VIEW AC         | COUNTS   |
|   |                      | GROUP G BP 2 LTD                                    | 0090142981      |                | VIEW AC         | COUNTS   |
|   |                      | GROUP G BP 3 WINWEB                                 | 0090142982      |                | VIEW AC         | COUNTS   |

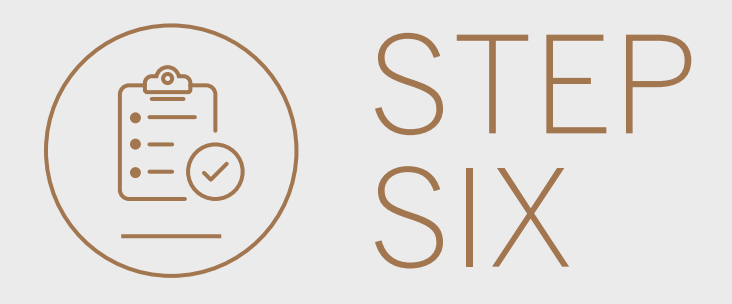

## • Click on Activate token.

| <u></u> ≡ menu         |                                                                               |  |
|------------------------|-------------------------------------------------------------------------------|--|
| 🔋 My Groups            | Woolworth's Reunited 🕨 Profile and Settings                                   |  |
| 📙 My Dashboards 🗸 🗸    | Standard Bank ID                                                              |  |
| + LINK ACCOUNTS        | Change your name, email and password                                          |  |
| 😑 Managé Cards         | Preferred Name<br>Your Profile                                                |  |
| 段 Profile and Settings | Email<br>winweb1@group.com                                                    |  |
| Help and Services      | Pessword                                                                      |  |
| 🗞 Contact Us           |                                                                               |  |
| FAQ FAQ                | Image: remove and rename dashboards       Image: remove and rename dashboards |  |
|                        | Sked Devices (1)<br>Sevices from your internet banking profile                |  |
|                        | Antivate token                                                                |  |
|                        | Picturate tonen                                                               |  |
|                        |                                                                               |  |
|                        | Activate token                                                                |  |
|                        |                                                                               |  |
|                        |                                                                               |  |
|                        |                                                                               |  |

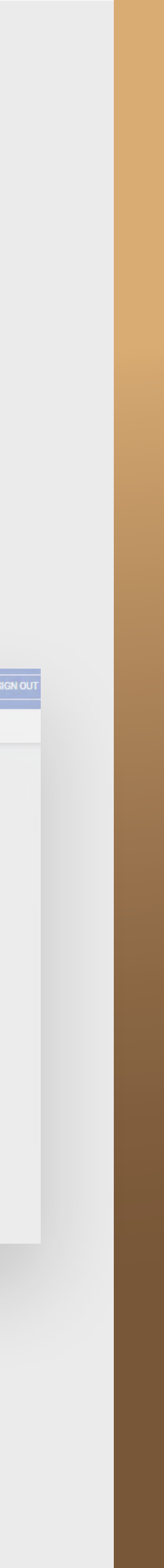

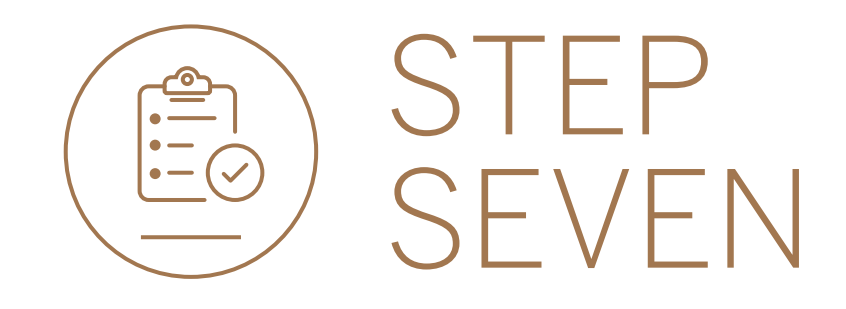

- Enter Internet Client Number.
- Click NEXT.

| - Activate Token |                                                                                                    |  |
|------------------|----------------------------------------------------------------------------------------------------|--|
|                  | Activate Token                                                                                                    |  |
|                  | 1 Enter your Offshore Internet Banking details                                                                                |  |
|                  | CANCEL NEXT<br>Enter the 10 digit set of the label on the back of the security<br>token                                       |  |
|                  | Press the button on the token to generate the security code. Enter the code into the security code box                        |  |
|                  | Press the button again to generate another security code. Enter the security code below and then click on the Activate button |  |
|                  |                                                                                                    |  |

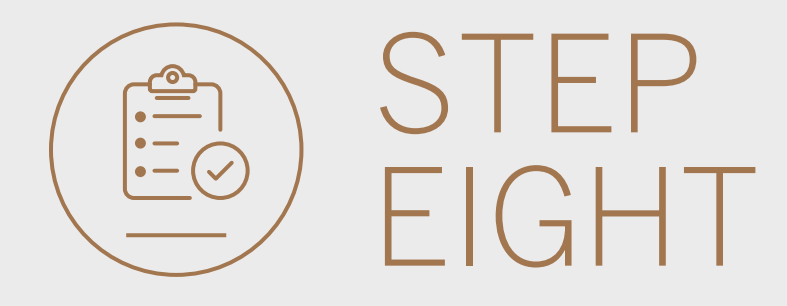

- Enter the 10 digit serial number on the label on the back of the security token.
- Click NEXT.

| $\leftarrow$ Activate Token |                                                                                                    |  |
|-----------------------------|----------------------------------------------------------------------------------------------------|--|
|                             | Activate Token                                                                                                    |  |
|                             | 1 Enter your Offshore Internet Banking details                                                                                                    |  |
|                             | 2 Enter the 10 digit serial number on the label on the back of the security token<br>Serial number<br>3562992123<br>CANCEL                                                                           |  |
|                             | <ul> <li>Press the button on the security code box</li> <li>Press the button again to generate another security code. Enter the security code below and then click on the Activate button</li> </ul> |  |
|                             |                                                                                                    |  |

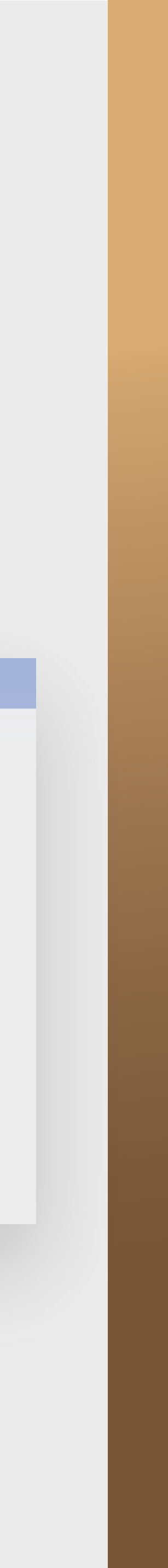

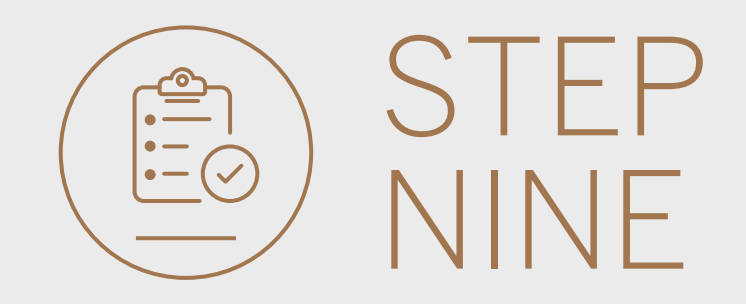

- **Press** the button on the token to generate the security code.
- Enter the code into the security code box on screen.
- Click NEXT.

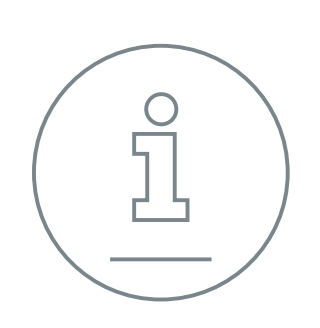

Wait for 30 seconds while the code is validated.

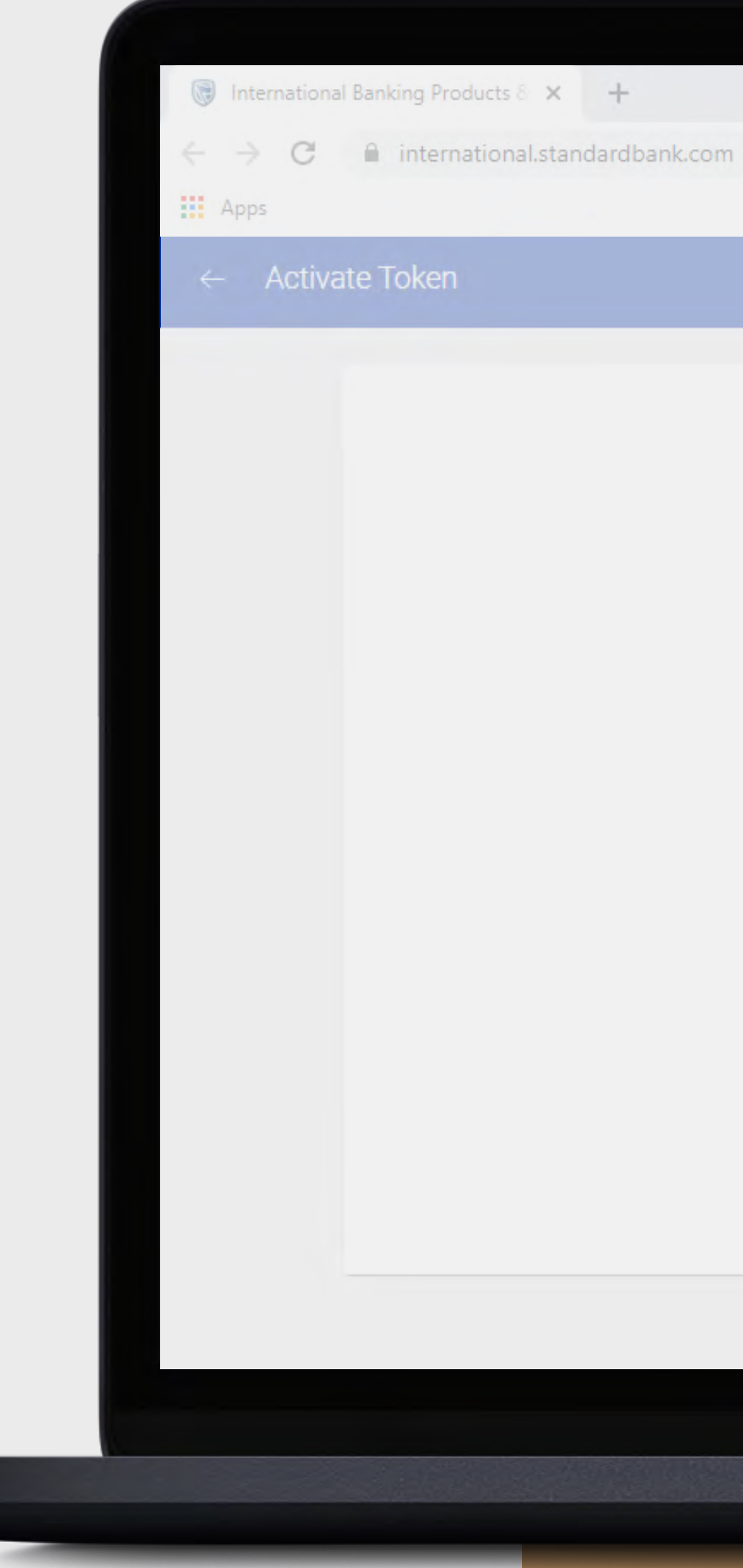

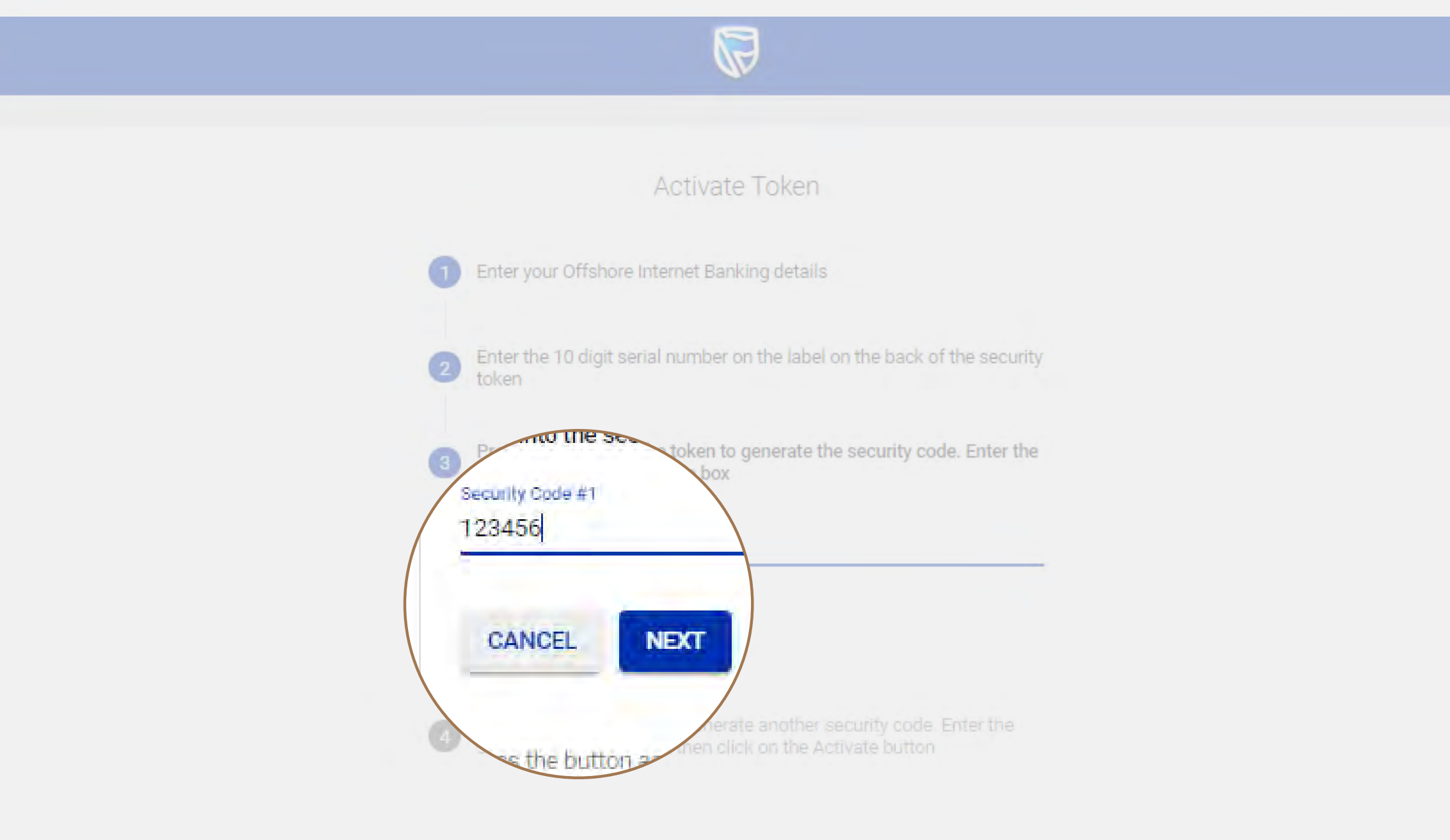

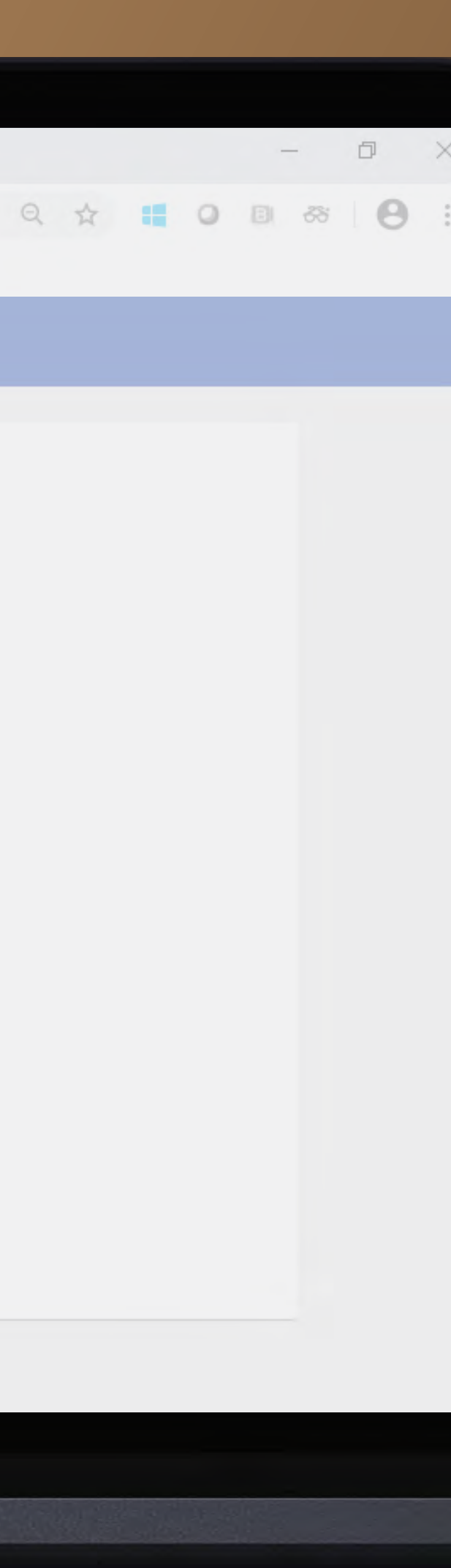

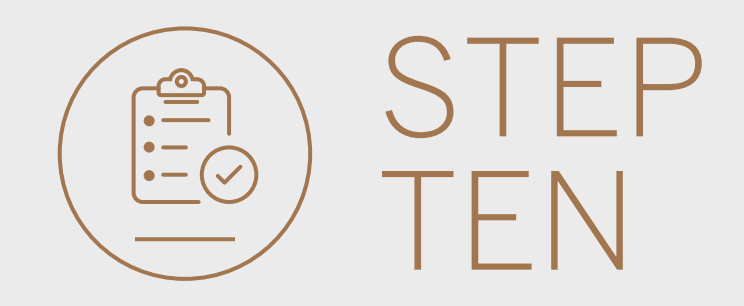

- **Press** the button again to generate another security code.
- Enter the security code below and then **click** on ACTIVATE TOKEN.

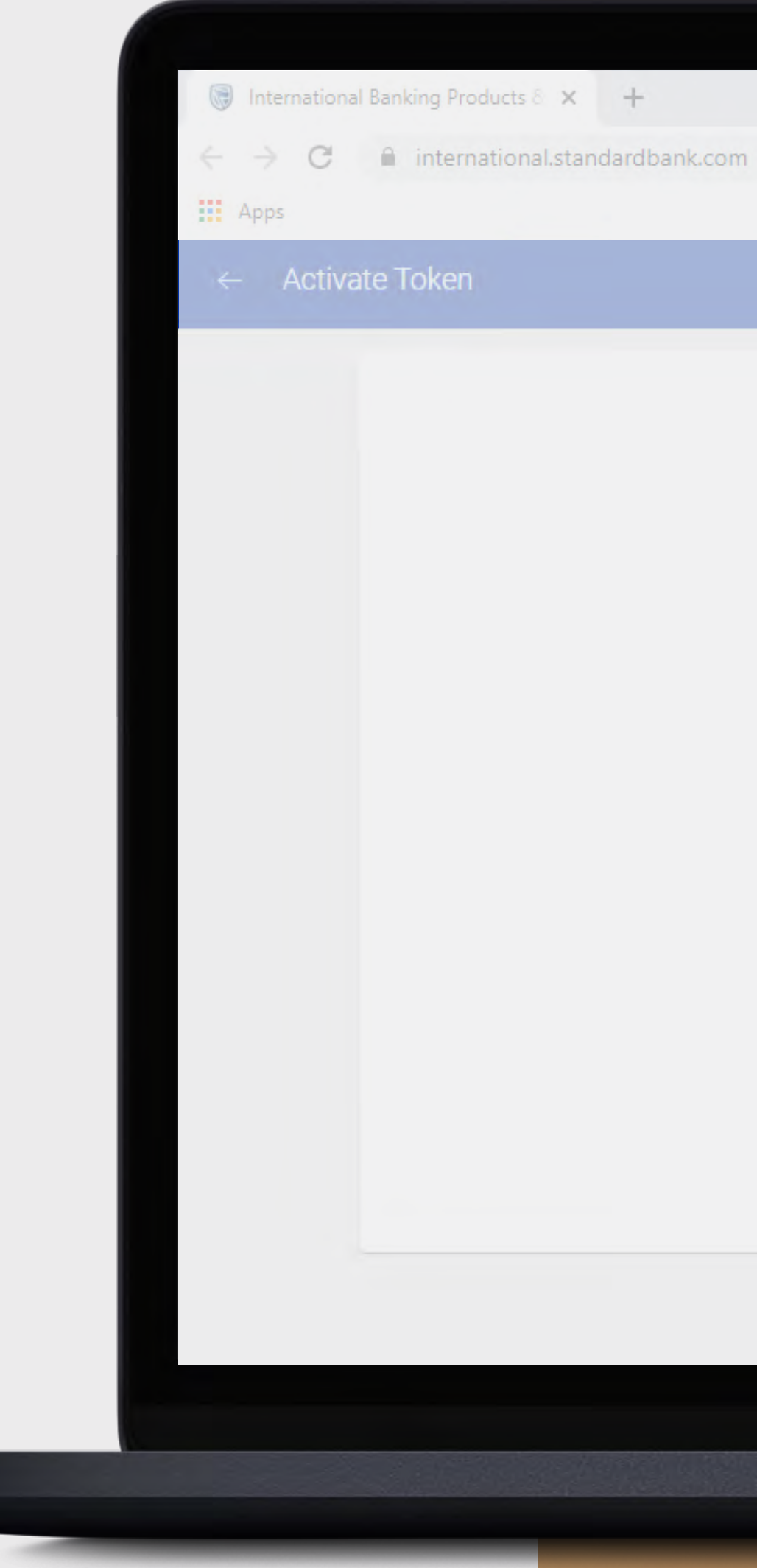

| n |                                                                                                    |
|---|----------------------------------------------------------------------------------------------------|
|   | Activate Token                                                                                                    |
|   | 1 Enter your Offshore Internet Banking details                                                                                                    |
|   | Enter the 10 digit serial number on the label on the back of the security token                                                                                                    |
|   | Press the button on the token to generate the security code. Enter the code into the security code box                                                                                                    |
|   | Press the button again to generate another security code. Enter the security code below and then click on the Activate button           Security Code #2           123456             CANCEL             ACTIVATE TOKEN |
|   |                                                                                                    |

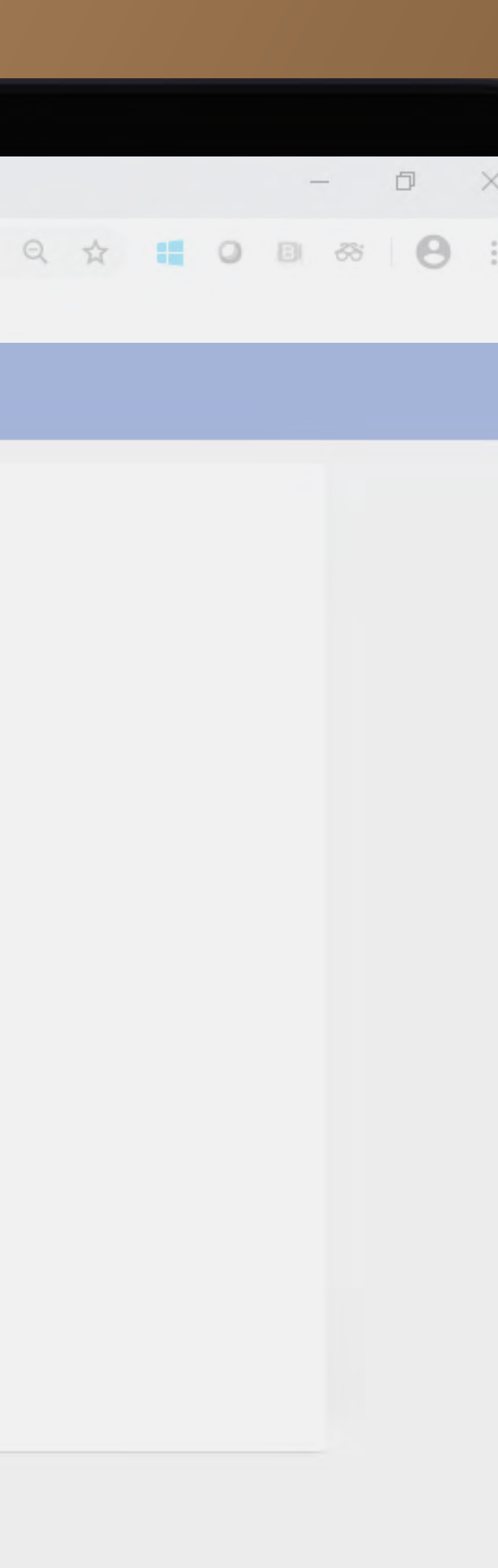

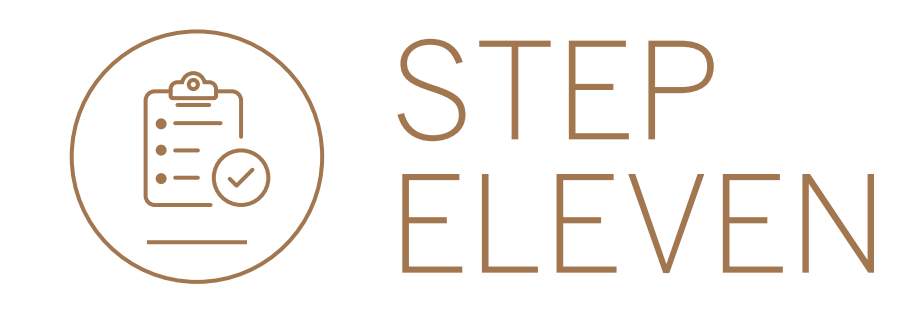

## • Click DONE.

| Activate Token |                                                                                                    |  |
|----------------|----------------------------------------------------------------------------------------------------|--|
|                | Activate Token                                                                                                    |  |
|                | Enter your Ottstiore Internet Blanking details                                                                                 |  |
|                | Enter the 10 digit senal number on the label on the back of the security token                                                 |  |
|                | Press the button on the token to generate the security code. Enter the code into the security code box                         |  |
|                | Press the button again to generate another security code. Enter the security code below and then click on the Activate button. |  |
|                | 196514<br>CANCEL                                                                                                    |  |
|                |                                                                                                    |  |
|                | Token activated successfully OK                                                                                                |  |

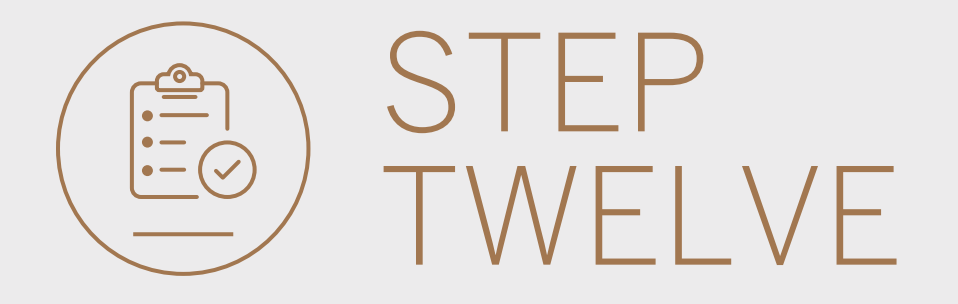

• You will be returned to the Profile and Settings window.

| = MENU               |                                                                         | SECURE MESSAGE 🕹 YOUR PROFILE |
|----------------------|-------------------------------------------------------------------------|-------------------------------|
| Woolworth's Reunited | Profile and Settings                                                    |                               |
|                      | 8 Preferred Name<br>Change your name, email and password                |                               |
|                      | Settings                                                                |                               |
|                      | Dashboards (1)<br>Reset home page, remove and rename dashboards         |                               |
|                      | Linked Devices (1)<br>Remove devices from your internet banking profile |                               |
|                      | Terms of use                                                            |                               |
|                      | Terms and conditions                                                    |                               |
|                      | Activate token                                                          |                               |
|                      | E Activate token                                                        |                               |
|                      | Activate Token                                                          | >                             |

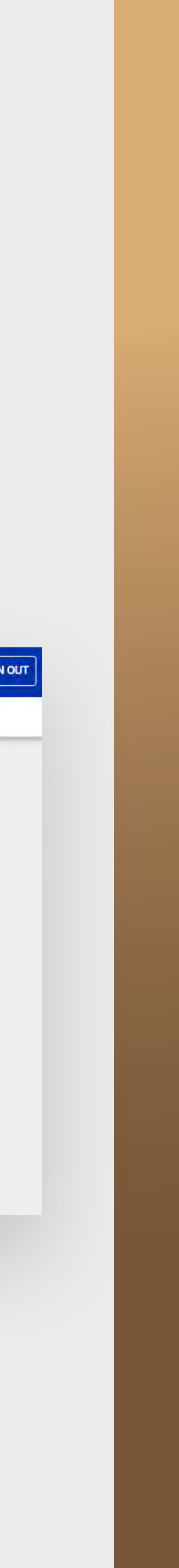

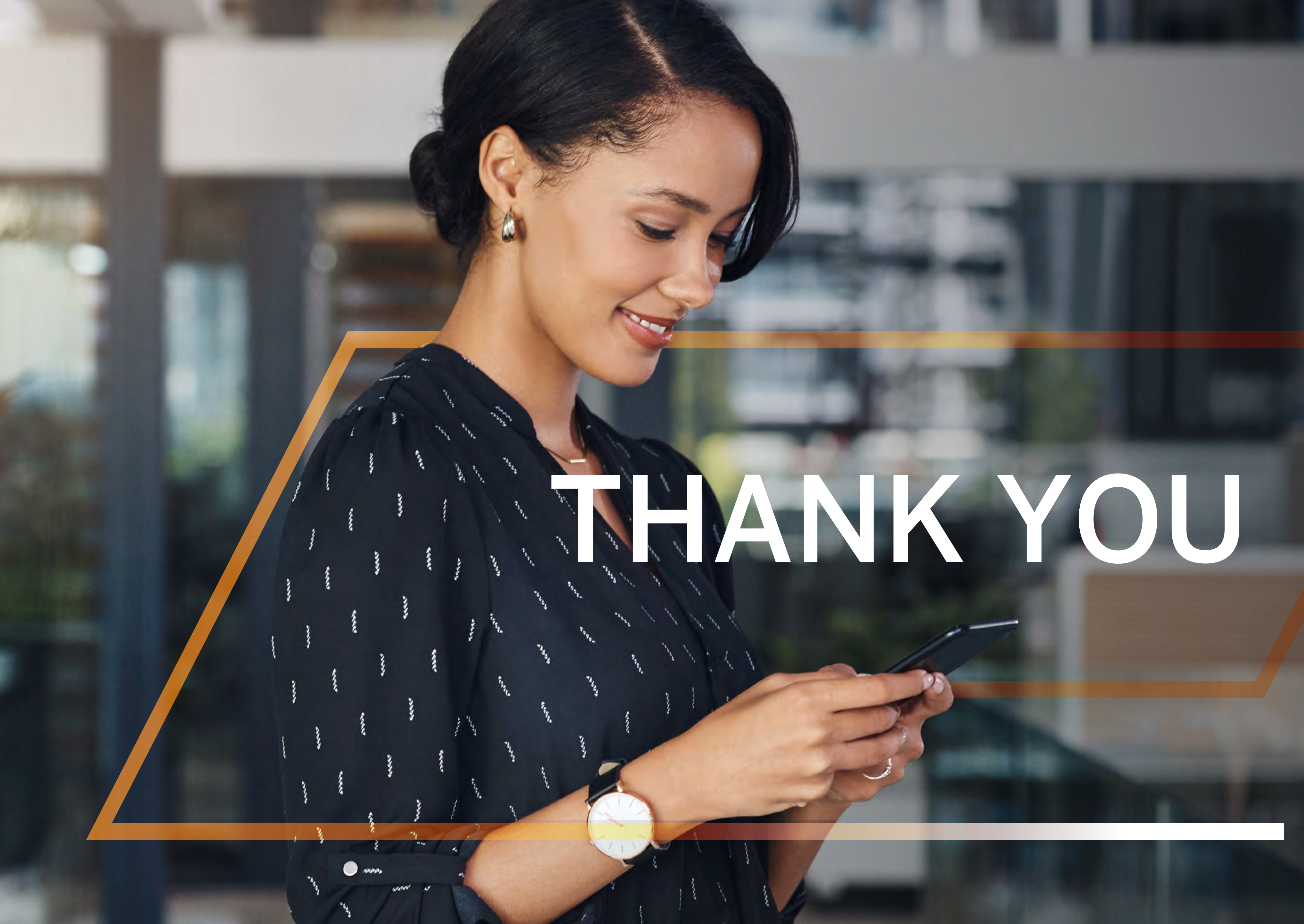

Standard Bank IT CANBE

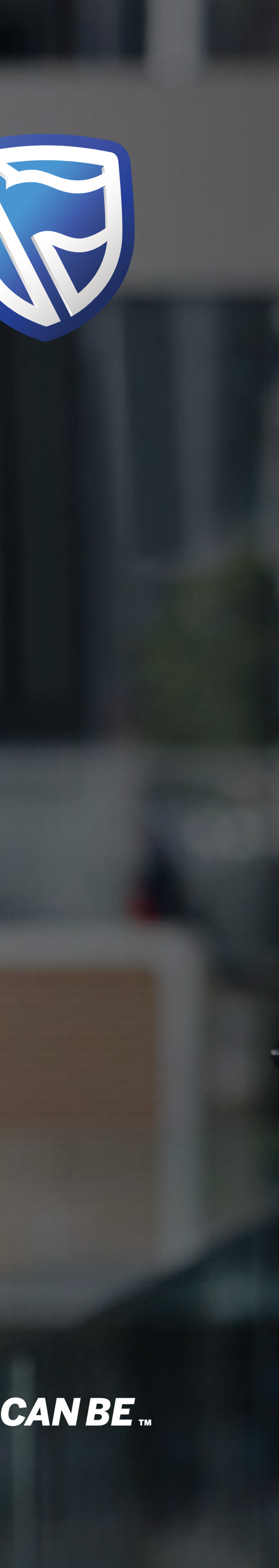